≪件名≫

相続診断システム活用術 第22号\_\_遺産分割案で代償分割資金を検討する方法

≪本文≫

相続診断システム導入企業各位

(BCC で送信しております)

第22号では、遺産分割案で代償分割資金を検討する方法を紹介します。

- 1. 遺産分割一覧表上に代償分割資金を入力する欄を作ります。 上記には二通りの方法があります。
  - データ入力シートの『資産明細』ボタン→『その他資産』ボタン→『入力・修正』 ボタンで、種類に代償分割資金と入力し相続税評価額は0円で入力します。 その後、遺産分割一覧表を作成します。

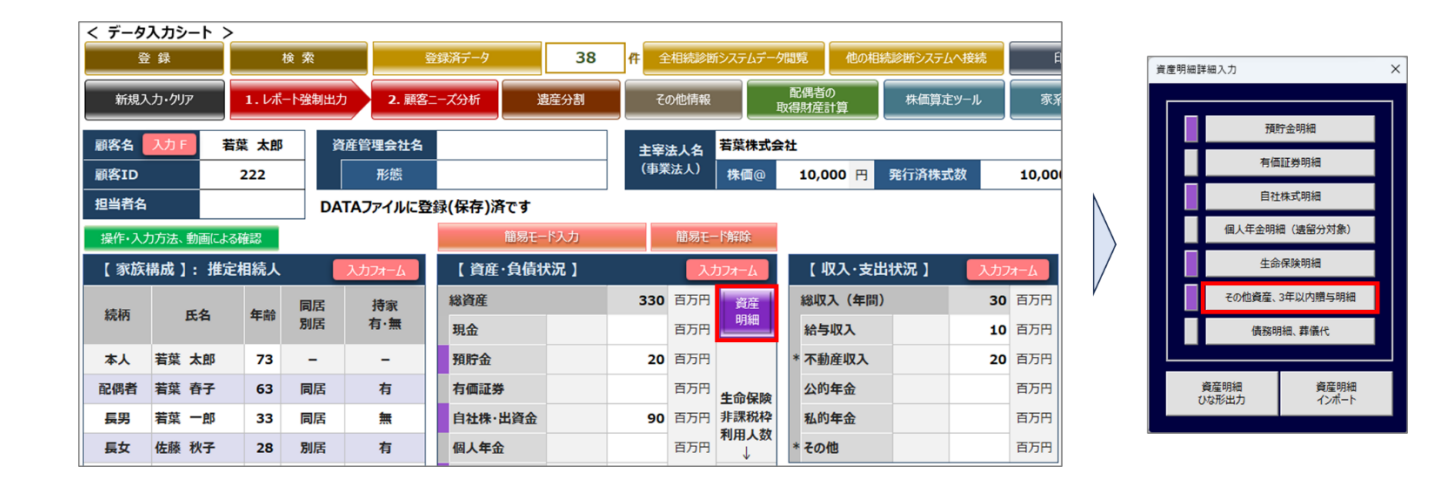

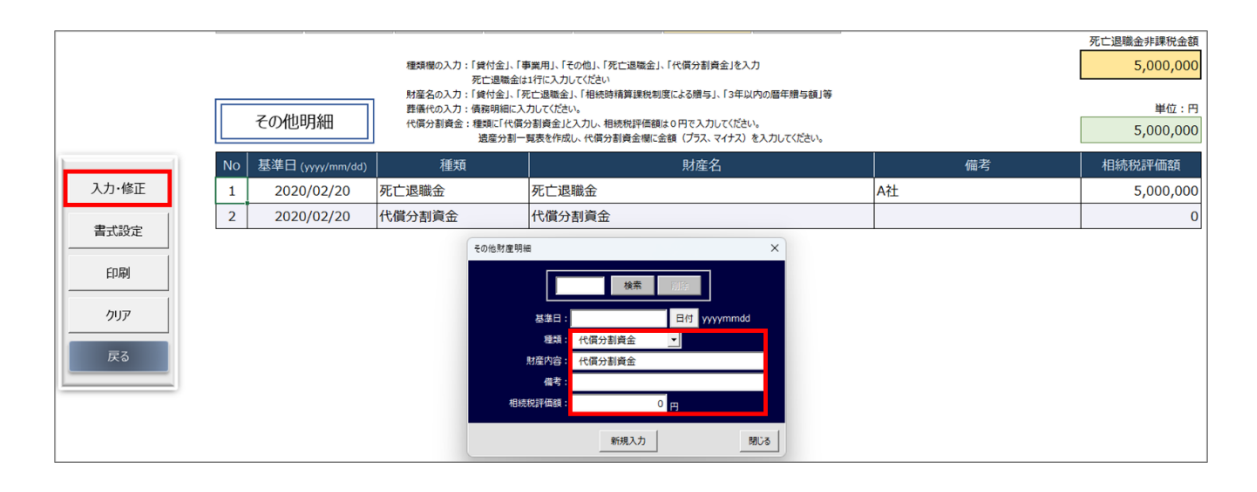

 ①で代償分割資金を入力せずに遺産分割一覧表を作成した場合は、『各種設定・変 更』ボタン→『資産明細の追加』ボタン→「その他財産の明細」にチェック後『作 成』ボタン→「代償分割資金ですか?」のメッセージで『はい』ボタンを押します。

| 遺産分割一覧表作成 遺産分割レポ |                                | 一卜作成 | レポート速度:高速 印刷   |                  | 公正証書遺言原案作成     | 公正証書遺言原案作成 他の遺産分割DATAへ接続 |                     | 各種 分割が終              |            | 了後、下記のボタンをクリックしてください |             | 先頭行へ  |
|------------------|--------------------------------|------|----------------|------------------|----------------|--------------------------|---------------------|----------------------|------------|----------------------|-------------|-------|
| 自                | か・任意分割指定 データ出                  | л    | 外部データ取込        | クリア              | 遺産分割協議書作成      | <b>操作、</b> 2             | 入力方法                | 設定·変更                | 小規模·非      | 非課税計算                | 相続税計算       | 最終行へ  |
|                  | 顧客名 若葉 太郎 顧客No 222             |      | 登録 検 9         | 容                | DATAファイルに登録(保存 | 5)済です 💆                  | <sup>技録済データ</sup> : | 15 件                 |            |                      |             |       |
| 【遺〕<br>■ ±       | 【 遺産分割一覧表 】<br>■ 土地の明編 (路線価地区) |      | 各種設定 および 資産組み技 | <b>ぬ</b> えシミュレーシ | 13V            |                          |                     |                      | ×          | 長男                   | 長女          |       |
| No.              | 地番                             | 地目   | ■ 相続人の編集       |                  | ■ 複製図・割        | 合表                       | - 1                 | 豊地の納税猶予              |            | 若葉一郎様                | 佐藤 秋子 様     | 未分割金額 |
| 1                | 東京都中央区111番地                    | 宅地   | 相続人の追加・        | 修正·削除            | 782            | 製の作成                     |                     | 農地の納税猶予の明            | 細          |                      |             | 0     |
| 2                | 東京都千代田区222番地                   | 宅地   |                | <u>.</u>         | iste (         | 型の道夫                     |                     | 慶地の統殺諸予の調            | rite -     |                      | 57,510,606  | 0     |
| 3                | 東京都千代田区223番地                   | 宅地   | ■資産の追加・用       | ±                |                | BRUTH'S LA               |                     | AR-00741700AB 7 0765 | ~          |                      | 57,510,606  | 0     |
| 4                | 東京都港区333番地                     | 宅地   | 資産明細           | の追加              | 최순             | 表の消去                     |                     | 納税猶予対象地の<br>自動振り分け   |            |                      | 30,000,000  | 0     |
| 5                | 東京都111番地 宅地                    |      | アクティブセルの行消去    |                  |                |                          | 納税猶予対象地のみ初期化        |                      | 22,963,300 |                      | 0           |       |
| 6                | 東京都112番地 宅地                    |      |                |                  |                |                          |                     |                      | 22,963,300 |                      | 0           |       |
| 7                | 東京都113番地                       | 宅地   | ■ 面積の修正        |                  | ■ 二次分割表        |                          | - 7                 | 記偶者自身の保有財            | 産額         | 11,481,650           |             | 0     |
|                  |                                |      | 建物の各階面         | 積の修正             | 二次分書           | 一覧表の作成                   |                     | 保有財産額の変更             | E          | 57,408,250           | 145,021,212 |       |
| ■ 家              | 屋の明細                           |      |                |                  |                |                          |                     |                      |            |                      |             |       |
| No.              | 土地の住所                          | 家屋裡  | 倍率地区:面积        | 積入力修正            | 二次分            | 計表の消去                    |                     |                      |            | 若葉一郎様                | 佐藤 秋子 様     | 未分割金額 |
| 1                | 東京都中央区日本植大伝馬町13番地7号            | 1日の  |                |                  |                |                          |                     |                      |            |                      |             | 0     |
| 2                | 東京都千代田区1丁目1番地1号                | 2221 |                |                  |                |                          |                     |                      | ยเร        |                      | 14,600,000  | 0     |
| 3                | 東京都1丁目1番地                      | 1間   |                |                  |                |                          |                     |                      |            | 10,000,000           |             | 0     |

| 遺産分割一覧表の行の追加      | ×   |
|-------------------|-----|
| 追加する財産名を選択してください。 |     |
| 🔲 土地の明細(路線価地区)    |     |
| 🔲 土地の明細(倍率地区)     |     |
| ■ 建物の明細           |     |
| ■ 預貯金の明細          |     |
| ■ 有価証券の明細         |     |
| ■ 自社株式の明細         |     |
| ■ 生命保険の明細         |     |
| ■ 個人年金の明細         |     |
| ✓ その他財産の明細        |     |
| ■ 債務の明細           |     |
|                   |     |
| 作成開               | ບໍລ |

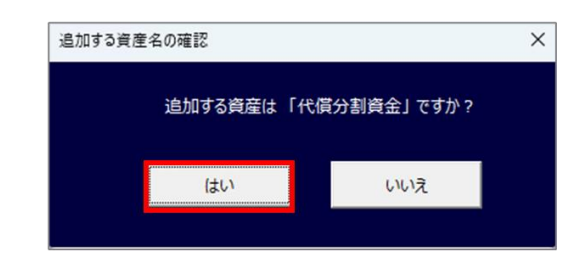

2. 代償分割資金を渡す人・受取人それぞれに+-で金額を入力します。

| ■ その他財産 |           |        |    |           |        |            |             |         |       |  |  |
|---------|-----------|--------|----|-----------|--------|------------|-------------|---------|-------|--|--|
| No.     | 基準日       | 財産名    | 備考 | 相続税評価額    | 時価(任意) | 若葉 春子 様    | 若葉 一郎 様     | 佐藤 秋子 様 | 未分割金額 |  |  |
| 1       | 2020/2/20 | 死亡退職金  | A社 | 5,000,000 |        |            | 5,000,000   |         | 0     |  |  |
| 2       | 2020/2/20 | 代码分割資金 |    | 0         |        | 10,000,000 | -10,000,000 |         | 0     |  |  |
|         |           |        |    |           | 0      | 10,000,000 | -5,000,000  | 0       |       |  |  |

相続診断システムを操作されているご担当者さまへ本メールを転送していただきますよう お願いいたします。(ご担当者さまへ直接配信してほしい場合は、弊社まで担当者名とメー ルアドレスをお知らせください)

相続診断システム活用術の配信停止を希望される方は、配信停止するメールアドレスを弊 社までお知らせください。

バンカーズ・ビジネス・ソリューションズ株式会社

〒103-0011 東京都中央区日本橋大伝馬町 13-7 大富ビル2階(受付) TEL:03-6868-4792

Mail : <u>bbs.jp@bankers-bs.com</u>

HP: http://www.bankers-bs.com/